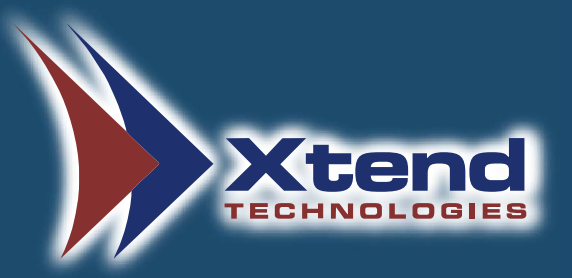

# Installation Manual

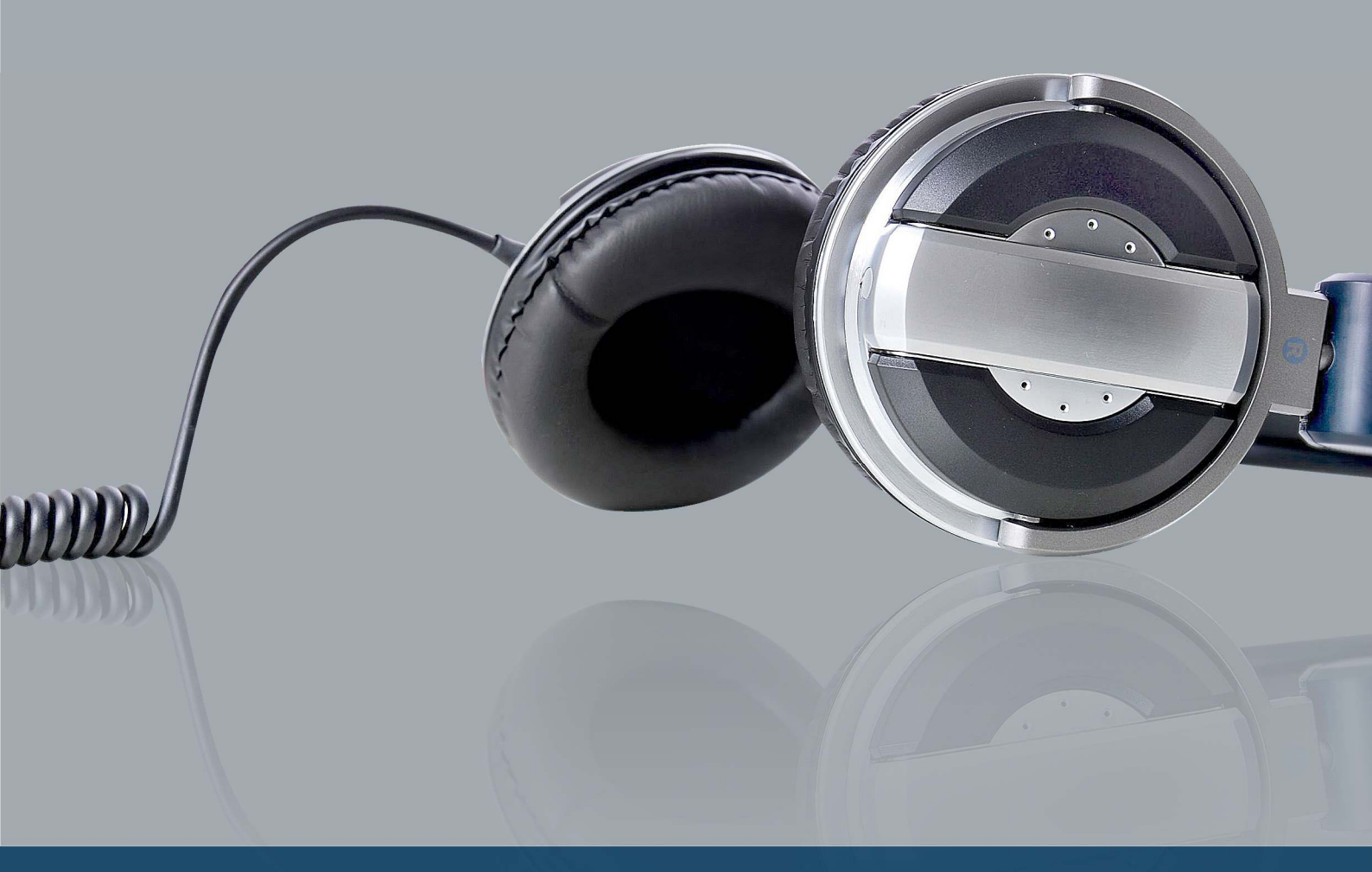

# **Xtend Voice Logger**

Digital Trunk (Pika)

# Copyright Notice

The information given in this document is the property of Xtend Technologies. We take every care in preparing this document, but no guarantee is given to the matter present in the guide. Our products are under continual improvement and we reserve the right to change the content without any notice.

© 2014 Xtend Technologies. All Rights Reserved.

# Contents:

| 1. | Welcome4                                                   |
|----|------------------------------------------------------------|
| 2. | Introduction                                               |
| З. | Unpacking6                                                 |
| 4. | Minimum System Requirements6                               |
| 5. | Getting Started7                                           |
|    | 5.1. Installation of PIKA HMP Driver7                      |
|    | 5.2. Installation of USB LAN Adapter driver                |
|    | 5.3. Installation of Xtend Voice Logger                    |
|    | 5.4. <u>Connecting HASP to USB port</u>                    |
|    | 5.5. Configure Xtend Voice Logger Software with Hardware20 |
|    | 5.6. <u>Connecting the PRI Line to the Voice Logger22</u>  |
|    | 5.7. <u>Checking Live Calls in the Browser Interface22</u> |
| 6. | Installation Checklist                                     |
| 7. | Uninstallation                                             |
|    | 7.1. Uninstallation of PIKA HMP Driver24                   |
|    | 7.2. Uninstallation of Xtend Voice Logger27                |
| 8. | Contact Us                                                 |

### 1. Welcome

Congratulations on becoming an owner of Xtend Voice Logger. You made an excellent choice and we hope you will enjoy all its capabilities.

Xtend specialises in the development and implementation of innovative products and toolkits targeting the growing telecommunication markets. The series of innovative products developed by Xtend includes Voice Loggers, Interactive Voice Response System and Outbound Dialers. With the purchase of Xtend Vocie Logger, now you can have a perfect monitoring on all the incoming/outgoing calls to upgrade the performance of the organisation. This user guide familiarises you to install the Xtend Voice Logger in the system.

### 2. Introduction

Xtend Voice logger is a computer-based device that logs all telephone calls. This is a multichannel voice logging tool that works with audio channels, IP, analog and digital telephone lines. In this manual, the installation of Xtend Voice Logger-Digital-ISDN PRI is explained.

Xtend Voice Logger for Digital Trunks is a multi-line voice recording solution that can be used to record telephone conversations occurring on Digital T1/E1 (ISDN PRI, R2MF) trunks. Call recording helps in improving customer service by enabling your managerial staff and supervisors to review actual telephone conversations, allowing you to address customer issues quickly and fairly.

# 3. Unpacking

The package for Xtend Voice Logger consists of the following items:

- Installation CD
- ► HASP HL Key
- PIKA Card
- ▶ USB LAN Adapter
- Patch Panel (RJ45 Splitter)
- 2 Cables

### 4. Minimum System Requirements

| Operating System (32/64-bit) | : Windows Server 2008/2012/2016/Windows 7/8/8.1/10 |
|------------------------------|----------------------------------------------------|
| Browser                      | : Internet Explorer 6.0 or above                   |
| Processor Speed              | : Dual Core or higher                              |
| Memory                       | : 2 GB or above                                    |
| Hard Disk Space              | : 500 MB for software installation                 |
|                              | 1 GB approx. for 175 hrs of recording              |

**Note:** The specification mentioned here is for recording a single port and this shall vary with the increase in number of ports.

### Other System Requirements

- Sound card
- ▶ Headphone/Speaker
- LAN connection

### 5. Getting Started

Xtend Voice Logger uses PIKA voice card for its functioning; the parallel line of the PRI should be connected to the PCI Express Voice Card. To get the parallel connection, the PRI line should be connected to the Patch Panel IN. And from the line OUT of the Patch Panel, connect to the EPABX. Take the third connection from the Patch Panel and connect to the Voice Logger.

Installation of Digital Voice Logger is briefly mentioned below:

- ▶ Fix the PIKA board on the PCI Express slot of the computer
- Install the PIKA voice card driver
- Install USB LAN driver
- ▶ Connect USB LAN Adapter
- Copy the Licence key to the specified location
- Install Voice Logger Software application
- Connect the HASP
- ▶ Configure Xtend Voice Logger software with hardware
- Connect PRI Line to the Voice Logger
- ▶ Check Live Calls through the browser interface

### 5.1. Installation of PIKA HMP Driver

### STEP - 1

Shutdown the PC and disconnect it from the power supply before connecting the PIKA card. Now insert the PIKA card in the PCI Express slot of the computer and fix it tightly. Once the PC is restarted, a window appears as shown below. Click *Cancel*.

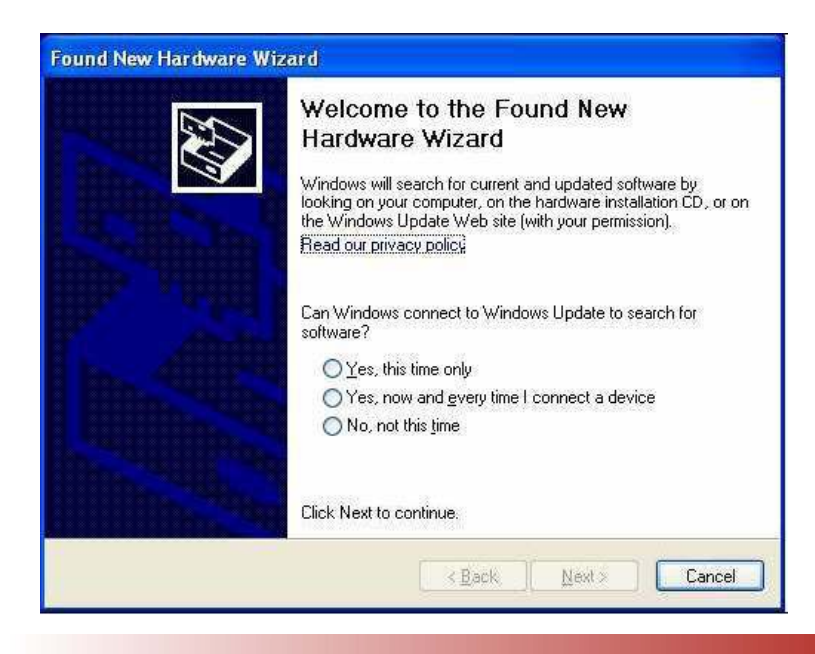

Insert the installation CD in the CD / DVD drive, open the folder **Drivers**. Now, click **Pika\_Setup** and run the setup **pikahmp-3.0.3-windows-installer.exe**.

|                           |                                                                                                    |                                       |                    |                  |       |           | ×  |
|---------------------------|----------------------------------------------------------------------------------------------------|---------------------------------------|--------------------|------------------|-------|-----------|----|
| Computer                  | DVD RW Drive (F:) XtendVoiceLogger                                                                                                    | • 47                                  | Search DVD RW Driv | ve (F:) XtendVoi | eLogg | er        | P  |
| Organize 👻 🛛 Burn to disc | e                                                                                                    |                                       |                    |                  | -     |           | 0  |
| 🔶 Favorites               | Name  Files Currently on the Disc (5)                                                                                                    | Date modified                         | Туре               | Size             |       |           |    |
| 🗽 Downloads               | Drivers                                                                                                    | 2/6/2014 11:02 AM                     | File folder        | j                |       |           |    |
| 🔛 Recent Places           | Tailation Manual.pdf                                                                                                    | 5/17/2013 1:08 AM                     | Adobe Acrobat D    | 3,125 KB         |       |           |    |
|                           | 📋 Readme.txt                                                                                                    | 5/17/2013 1:08 AM                     | Text Document      | 2 KB             |       |           |    |
| Libraries                 | 🔁 Xtend Voice Logger.pdf                                                                                                    | 5/17/2013 1:08 AM                     | Adobe Acrobat D    | 26,556 KB        |       |           |    |
| Music                     | KtendLogger.exe                                                                                                    | 5/17/2013 1:08 AM                     | Application        | 41,562 KB        |       |           |    |
| Pictures                  |                                                                                                    |                                       |                    |                  |       |           |    |
| Videos                    |                                                                                                    |                                       |                    |                  |       |           |    |
|                           |                                                                                                    |                                       |                    |                  |       |           | X  |
| Computer                  | DVD RW Drive (F:) XtendVoiceLogger     Drivers                                                                                                    | ♦ ♦ ♦ ♦ ♦ ♦ ♦ ♦ ♦ ♦ ♦ ♦ ♦ ♦ ♦ ♦ ♦ ♦ ♦ | Search Drivers     |                  |       |           | P  |
| Organize 🔻 🛛 Burn to disc |                                                                                                    |                                       |                    |                  | -     |           | 0  |
| 🔜 Desktop 🔷               | Name                                                                                                    | Date modified                         | Туре               | Size             |       |           |    |
| Downloads                 | <ul> <li>Files Currently on the Disc (3)</li> </ul>                                                                                                    |                                       |                    |                  |       |           |    |
| Recent Places             | Bika Channel License                                                                                                    | 2/6/201/L11-02 AM                     | File folder        |                  |       |           |    |
| - Discussion              | Pika Setup                                                                                                    | 2/6/2014 11:02 AM                     | File folder        |                  |       |           |    |
| Documents                 | USB LAN Drivers                                                                                                    | 2/6/2014 11:02 AM                     | File folder        |                  |       |           |    |
| Music                     |                                                                                                    |                                       |                    |                  |       |           |    |
| E Pictures                |                                                                                                    |                                       |                    |                  |       |           |    |
| Videos                    |                                                                                                    |                                       |                    |                  |       |           |    |
|                           |                                                                                                    |                                       |                    |                  |       |           | 57 |
| ~~~                       |                                                                                                    |                                       |                    |                  |       | (Thread ) |    |
| 🚱 🌍 🗢 🎍 « DVD RW Dr       | rive (F:) XtendVoiceLogger 	 Drivers 	 Pika_Setup                                                                                                    | • 49                                  | Search Pika_Setup  |                  |       |           | Q  |
| Organize 👻 🛛 Burn to disc | ¢                                                                                                    |                                       |                    |                  | •     |           | 0  |
| E Desktop *               | Name                                                                                                    | Date modified                         | Туре               | Size             |       |           |    |
| Recent Places             | <ul> <li>Files Currently on the Disc (1)</li> </ul>                                                                                                    |                                       |                    |                  |       |           |    |
| Meterie Proces            | 📑 pikahmp-3.0.1-windows-installer.exe                                                                                                    | 5/17/2013 1:34 AM                     | Application        | 63,051 KB        |       |           |    |
| 🔚 Libraries               | Beneficial and the second second s<br>Second second second second second second second second second second second second second second second second second second second second second second second second second second second second second second second second second second second second second second second s<br>Second second second second second second second second second second second second second second second second second second second second second second second second second second second second second second second second second second se |                                       |                    |                  |       |           |    |
| Documents                 |                                                                                                    |                                       |                    |                  |       |           |    |
| 🌙 Music 📰                 |                                                                                                    |                                       |                    |                  |       |           |    |
| Pictures                  |                                                                                                    |                                       |                    |                  |       |           |    |
| Videos                    |                                                                                                    |                                       |                    |                  |       |           |    |
| 🛤 Computer                |                                                                                                    |                                       |                    |                  |       |           |    |
| 🖵 c (\\nt) (A:)           |                                                                                                    |                                       |                    |                  |       |           |    |
| 🚢 Local Disk (C:)         | 1                                                                                                    |                                       |                    |                  |       |           |    |
| 👝 Local Disk (D:)         |                                                                                                    |                                       |                    |                  |       |           |    |
| 👝 Local Disk (E:)         |                                                                                                    |                                       |                    |                  |       |           |    |
| UVD RW Drive (F:) Xt      |                                                                                                    |                                       |                    |                  |       |           |    |
| Drivers                   |                                                                                                    |                                       |                    |                  |       |           |    |
| New Volume (G:)           |                                                                                                    |                                       |                    |                  |       |           |    |
| 1 item                    |                                                                                                    |                                       |                    |                  |       |           |    |

Click *Next* to proceed to next window.

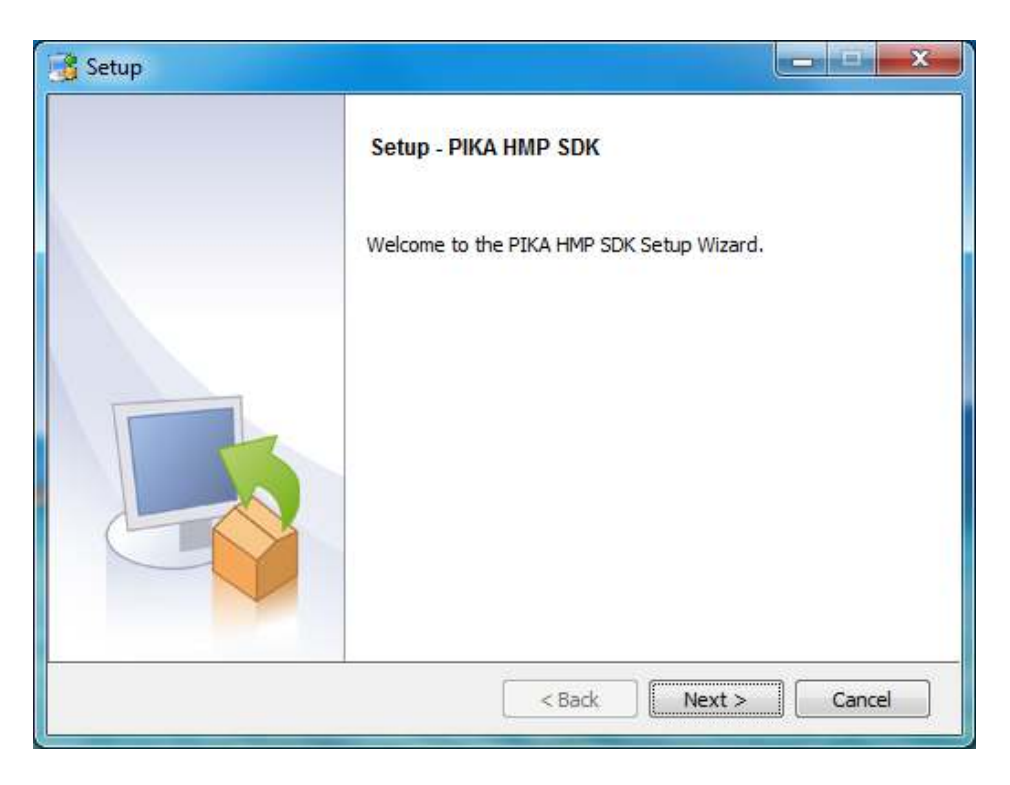

### STEP - 4

Read all the information and enable the option "*I accept the agreement*" and click *Next* to continue.

| 🔏 Setup                                                                     |                                                                                                    |                                                      |
|-----------------------------------------------------------------------------|----------------------------------------------------------------------------------------------------|------------------------------------------------------|
| License Agreement                                                           |                                                                                                    | <b>_</b>                                             |
| Please read the following continuing with the instal                        | License Agreement. You must accept the terms<br>lation.                                                   | s of this agreement before                           |
| PIKA Software Lice                                                          | nse Agreement (Revised September                                                                          | 30, 2010)                                            |
| IMPORTANT - READ O                                                          | AREFULLY                                                                                                  |                                                      |
| This PIKA Software<br>("License Agreemer<br>its wholly<br>owned subsidiary, | License Agreement constitutes a<br>ht") between you and PIKA Technolo<br>PIKA Technologies Europe BV. ("P | legal agreement<br>ogies Inc. and<br>IKA") for the + |
| Do you accept this license                                                  | e? I do not accept the agreement                                                                          |                                                      |
| BitRock Installer                                                           |                                                                                                    |                                                      |
|                                                                             | < Back Ne                                                                                                 | ext > Cancel                                         |

Proceed with the default path **C:\Program Files\PIKA\hmp** as mentioned in the installation directory, else you can browse the path from the browser. Then, click *Next*.

| 诸 Setup                                                            |              |
|--------------------------------------------------------------------|--------------|
| Installation Directory                                             | <b>S</b>     |
| Please specify the directory where PIKA HMP SDK will be installed. |              |
| Installation Directory C:\Program Files\PIKA\hmp                   | 6            |
|                                                                    |              |
|                                                                    |              |
|                                                                    |              |
| BitRock Installer                                                  |              |
| Sack Ne                                                            | ext > Cancel |

Click *Next* to start installing PIKA HMP SDK on your computer.

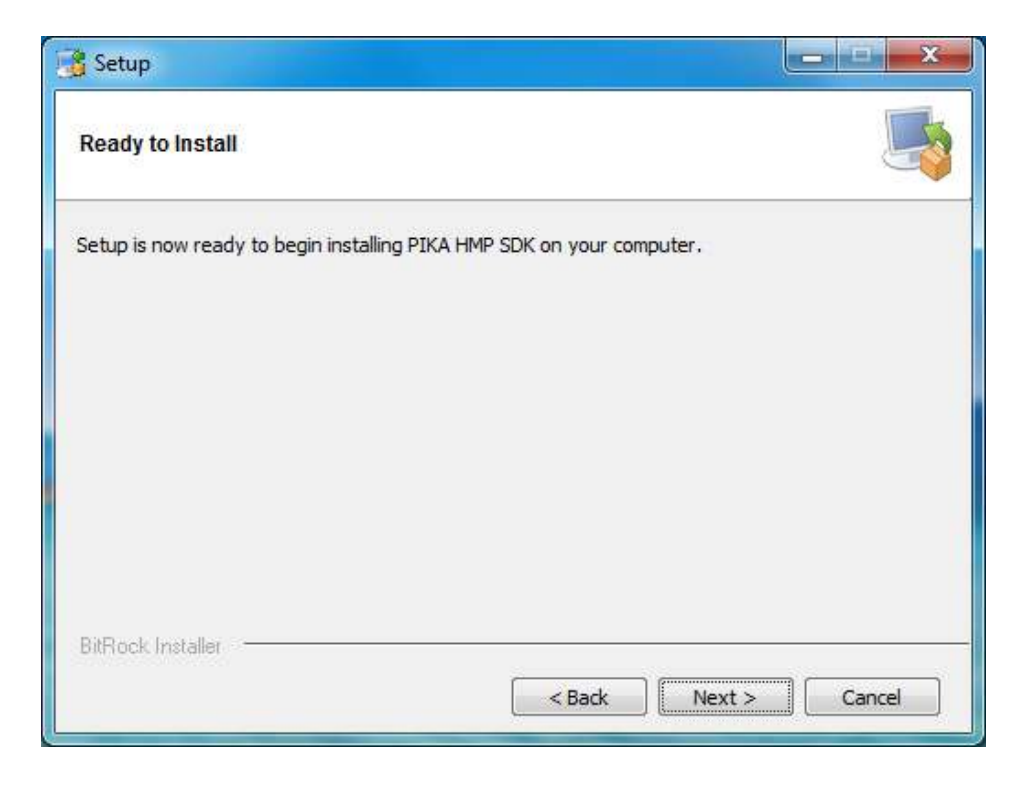

Setup

Installing

Please wait while Setup installs PIKA HMP SDK on your computer.
Note that this may take several minutes....

Installing
Unpacking C:\Program Files\PIKA\hmp\inc\pikagpapi.h

BitRock Installer

< Back Next > Cancel

This window shows the installation of PIKA\_HMP SDK on your computer.

### STEP - 7

Once the installation is complete you will get a screen as shown. Click *Finish*.

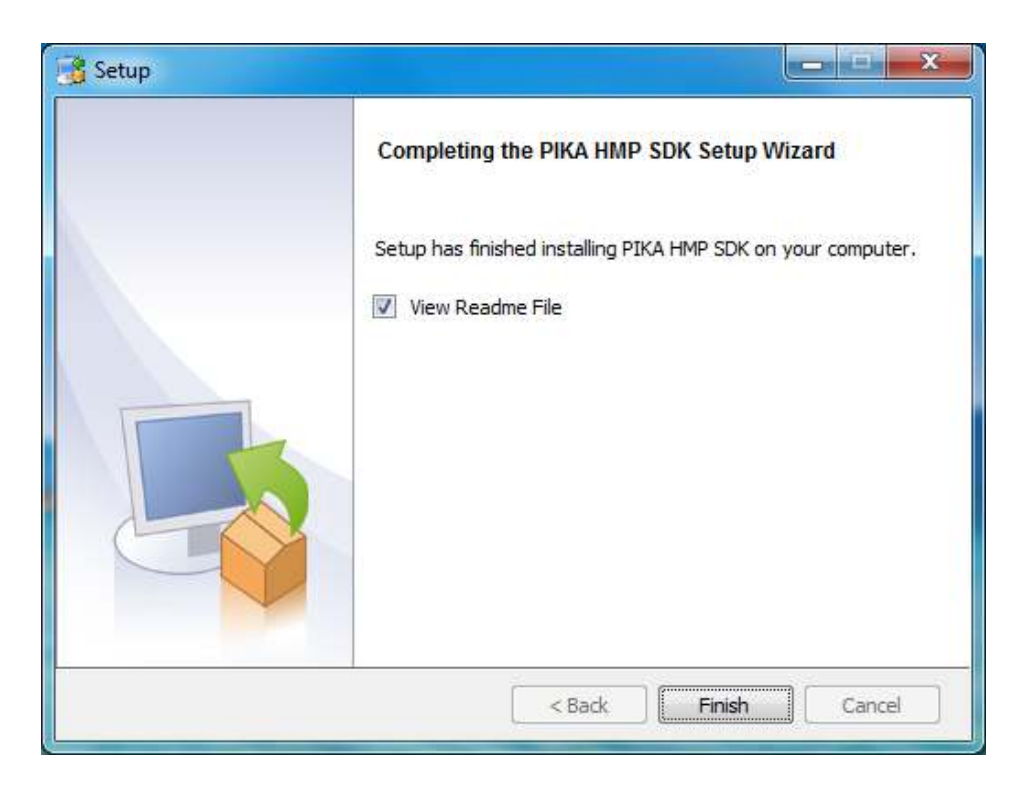

Read the document and click *Ok*.

| 🖁 README                                                                                                    | - 🗆 💌 X |
|----------------------------------------------------------------------------------------------------|---------|
| **********                                                                                                    |         |
| PIKA HMP SDK 3.0                                                                                                    | Ê       |
| Thank you for choosing PIKA Technologies!                                                                                                    |         |
| This document describes the first steps for using the PIKA<br>HMP SDK.                                                                                                    | E       |
|                                                                                                    |         |
| First Steps                                                                                                    |         |
|                                                                                                    |         |
| o Read the Release Notes for information on new features and<br>changes that may affect existing applications<br>o Read the Getting Started Guide for detailed installation<br>instructions                                                                                                    |         |
| All PIKA documentation is available on the PIKA website<br>http://www.pikatechnologies.com/english/View.asp?x=977                                                                                                    |         |
| The following documentation is available:<br>* PIKA HMP Release Notes<br>* PIKA HMP Getting Started Guide<br>* PIKA High Level API Programmer's Guide<br>* PIKA High Level API Configuration Guide<br>* PIKA High Level API Reference<br>* PIKA Low Level API Reference<br>* PIKA Low Level API Reference |         |
| In the HTML version of the documentation, the navigation<br>frame may not appear or the scroll bar in the right<br>window may not be displayed in some browsers due to<br>pop-up blocking. Disable pop-up blocking when using the<br>HTML versions of the documentation.                                  |         |
| The HTML documentation has been tested in the following                                                                                                    | +       |
| Ok                                                                                                    |         |

### STEP - 9

A dialog box appears as given below asking to restart the computer, click Yes.

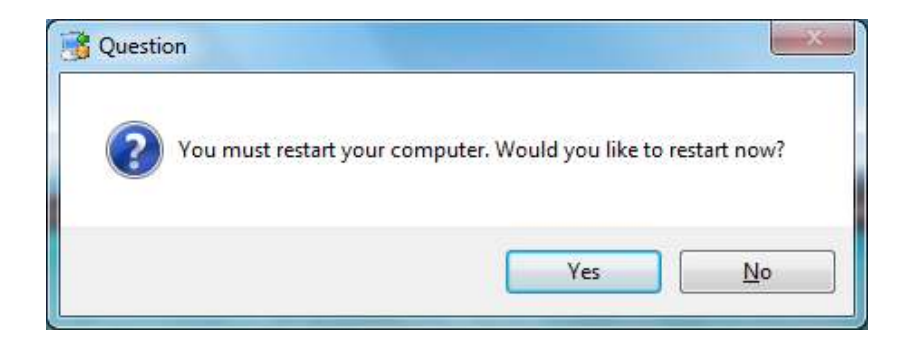

# 5.2 Installation of USB LAN Adapter driver

Once the PC restarts, the user has to install USB LAN DRIVER. Open the folder **Drivers** and locate the **USB LAN Drivers** file. Double click the **setup.exe** file to start installation.

| ganize 👻 🛛 Burn to disc |                                                     |                   |             |        | 855 <b>•</b> | ( |
|-------------------------|-----------------------------------------------------|-------------------|-------------|--------|--------------|---|
| Favorites               | Name                                                | Date modified     | Туре        | Size   |              |   |
| Nesktop                 | <ul> <li>Files Currently on the Disc (3)</li> </ul> |                   |             |        |              |   |
| 🔈 Downloads             | 🔒 files                                             | 2/6/2014 11:02 AM | File folder |        |              |   |
| E Recent Places         | 😽 SETUP.exe                                         | 3/29/2013 1:51 PM | Application | 357 KB |              |   |
|                         | 🛃 Uninstall.exe                                     | 3/29/2013 1:51 PM | Application | 356 KB |              |   |
| Libraries               |                                                     |                   |             |        |              |   |
| Documents               |                                                     |                   |             |        |              |   |
| J Music                 |                                                     |                   |             |        |              |   |
|                         |                                                     |                   |             |        |              |   |
| VIGEOS                  |                                                     |                   |             |        |              |   |
| Computer                |                                                     |                   |             |        |              |   |
| 🚽 c (\\nt) (A:)         |                                                     |                   |             |        |              |   |
| 🏭 Local Disk (C:)       |                                                     |                   |             |        |              |   |
| 👝 Local Disk (D:)       |                                                     |                   |             |        |              |   |
| 👝 Local Disk (E:)       |                                                     |                   |             |        |              |   |
| 🕑 DVD RW Drive (F:) XI  |                                                     |                   |             |        |              |   |
| 👝 New Volume (G:) 🛛 🔻   |                                                     |                   |             |        |              |   |

The USB LAN adapter will be automatically installed.

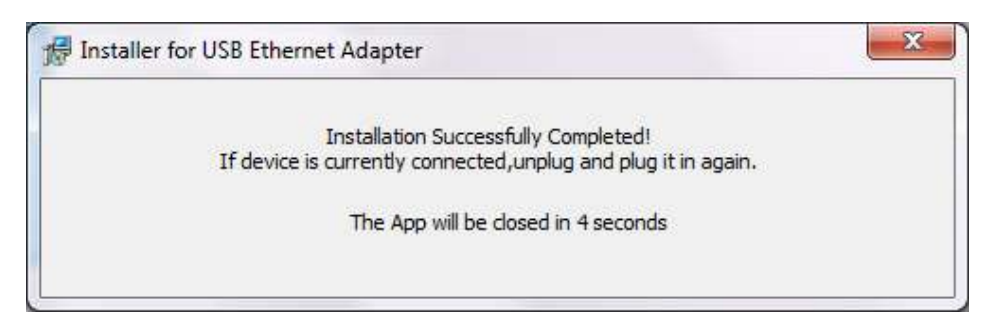

### Insert USB LAN Adapter in the USB port

**Note:** Once the installation of the USB driver is complete, connect the USB LAN Adapter to the USB port. It is preferable to use USB LAN Adapter for safe connection as the Pika License is bounded to the MAC address of the USB LAN Adapter.

When the USB LAN Adapter is connected to the port, a popup will appear as below.

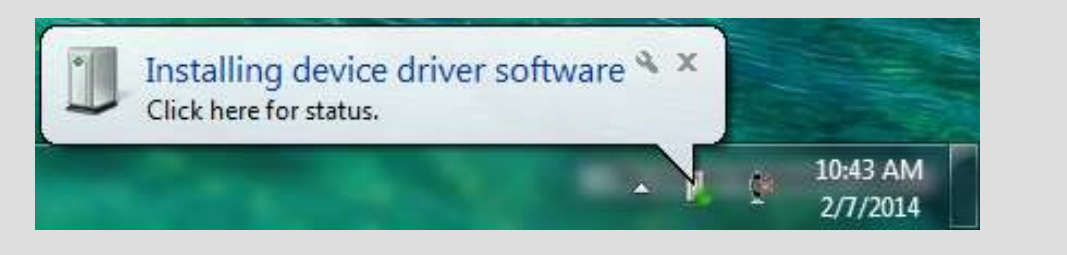

After some time, Message appears as "Device driver software installed successfully."

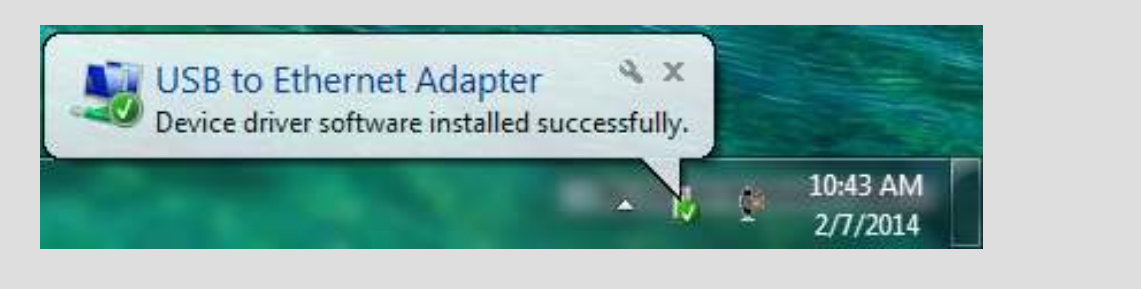

# **PIKA Card Licensing**

### STEP - 1

From the Installation CD, open the folder **Drivers**. Locate the **Pika Channel License** file and copy the **License.KEYS**.

| rganize ■ Burn to disc                                                                                                    | UVD RW Driv                                                                                                | e (F:) XtendVoiceLogger 🕨 Drivers 🕨 Pika            | Channel License   | ▼ + <sub>j</sub> | Search Pika Channel License |        |
|----------------------------------------------------------------------------------------------------|----------------------------------------------------------------------------------------------------|-----------------------------------------------------|-------------------|------------------|-----------------------------|--------|
| <ul> <li>Name</li> <li>Date modified</li> <li>Type</li> <li>Size</li> <li>Files Currently on the Disc (1)</li> <li>Files Currently on the Disc (1)</li> <li>Icense KEYS</li> <li>5/17/2013 1:08 AM</li> <li>KEYS File</li> <li>0 KB</li> <li>Computer</li> <li>Computer</li> <li>Cond Disk (C)</li> <li>Local Disk (C)</li> <li>Local Disk (C)</li> <li>Local Disk (C)</li> <li>Local Disk (C)</li> <li>Rew Volume (G)</li> </ul>                                                                                                    | rganize 💌 🛛 Burn to disc                                                                                   |                                                     |                   |                  |                             | )H • 🔟 |
| <ul> <li>Desktop</li> <li>Files Currently on the Disc (1)</li> <li>License.KEYS 5/17/2013 1:08 AM KEYS File 0 KB</li> <li>License.KEYS 5/17/2013 1:08 AM KEYS File 0 KB</li> <li>Documents</li> <li>Music</li> <li>Pictures</li> <li>Videos</li> <li>Computer</li> <li>C(IN) (A)</li> <li>Local Disk (C)</li> <li>Local Disk (C)</li> <li>Local Disk (E)</li> <li>Pictures (F) X</li> <li>New Volume (G)</li> </ul>                                                                                                    | 🕇 Favorites                                                                                                | Name                                                | Date modified     | Туре             | Size                        |        |
| <ul> <li>Downloads</li> <li>Recent Places</li> <li>Literase KEYS</li> <li>5/17/2013 1:08 AM</li> <li>KEYS File</li> <li>0 KB</li> <li>Music</li> <li>Pictures</li> <li>Videos</li> <li>Computer</li> <li>c (\int) (A)</li> <li>Local Disk (C)</li> <li>Local Disk (C)</li> <li>Local Disk (E)</li> <li>Piver (F) Xt</li> <li>New Volume (G)</li> </ul>                                                                                                    | Magazina Desktop                                                                                           | <ul> <li>Files Currently on the Disc (1)</li> </ul> |                   |                  |                             |        |
| <ul> <li>Recent Places</li> <li>Libraries</li> <li>Documents</li> <li>Music</li> <li>Pictures</li> <li>Videos</li> <li>Computer</li> <li>c (\nt) (A)</li> <li>Local Disk (C)</li> <li>Local Disk (C)</li> <li>Local Disk (E)</li> <li>Pictures (F) XI</li> <li>New Volume (G)</li> </ul>                                                                                                    | Downloads                                                                                                  | License.KEYS                                        | 5/17/2013 1:08 AM | KEYS File        | 0 KB                        |        |
| Libraries     Documents     Documents     Documents     Documents     Documents     Documents     Documents     Documents     Documents     Dicures     Dicures     Local Disk (C)     Local Disk (C)     Local Disk (C)     Local Disk (C)     Local Disk (C)     New Volume (G)     T                                                                                                    | Macent Places                                                                                              |                                                     |                   |                  |                             |        |
| Documents         Image: Computer           Computer         Image: Computer           Image: Computer         Image: Computer           Image: Computer         Image: Computer                                                                                                    | Libraries                                                                                                  |                                                     |                   |                  |                             |        |
| Music         Pictures         Videos         Computer         C (\\nt) (A;)         Local Disk (C:)         Local Disk (F:)         DVD RW Drive (F:) XI         New Volume (G:)                                                                                                    | Documents                                                                                                  |                                                     |                   |                  |                             |        |
| <ul> <li>Pictures</li> <li>Videos</li> <li>Computer</li> <li>C (\\nt) (A:)</li> <li>Local Disk (C:)</li> <li>Local Disk (C:)</li> <li>Local Disk (C:)</li> <li>Local Disk (C:)</li> <li>New Yolume (G:)</li> </ul>                                                                                                    | J Music                                                                                                    |                                                     |                   |                  |                             |        |
| Wideos       Computer       ♀ c (\nt) (A;)       ▲ Local Disk (C;)       □ Local Disk (D;)       □ Local Disk (E;)       ♦ DVD RW Drive (F; Xt)       ¬ New Volume (G;) ♥                                                                                                    | E Pictures                                                                                                 |                                                     |                   |                  |                             |        |
| Computer     Computer     Computer     Condition     Condition | Videos                                                                                                    |                                                     |                   |                  |                             |        |
| ♀       c (\\nt) (A;)         ▲       Local Disk (C;)         □       Local Disk (D;)         □       Local Disk (C;)         ●       DVD RW Drive (F;) XI         ➡       New Volume (G;)                                                                                                    |                                                                                                    |                                                     |                   |                  |                             |        |
| Local Disk (C)     Local Disk (b)     Local Disk (F)     Disk (F)     New Volume (G)     ■                                                                                                    | Computer                                                                                                   |                                                     |                   |                  |                             |        |
| Local Disk (D:)     Local Disk (E:)     DVD RW Drive (F:) Xt     New Volume (G:)                                                                                                    | Computer                                                                                                   |                                                     |                   |                  |                             |        |
|                                                                                                    | Computer<br>C (\\nt) (A:)<br>Cocal Disk (C:)                                                               |                                                     |                   |                  |                             |        |
| DVD RW Drive (F;) Xi New Volume (G;)                                                                                                    | Computer<br>c (\\nt) (A:)<br>Local Disk (C:)<br>Local Disk (D:)                                            |                                                     |                   |                  |                             |        |
| Rew Volume (G:)                                                                                                    | Computer<br>c (\\nt) (A:)<br>Local Disk (C:)<br>Local Disk (D:)<br>Local Disk (E:)                         |                                                     |                   |                  |                             |        |
|                                                                                                    | Computer<br>c (\\nt) (A:)<br>Local Disk (C:)<br>Local Disk (D:)<br>Local Disk (E:)<br>DVD RW Drive (F:) XI |                                                     |                   |                  |                             |        |

Contents

Go to **Start>Programs>PIKA HMP SDK 3.0>PIKA Data.** Open the folder **conf** and paste the **Licence.KEYS** to this folder.

|                        |                                 |                    |               |       | 0++     | e |
|------------------------|---------------------------------|--------------------|---------------|-------|---------|---|
| rganize 👻 🌆 Open 🔻     | Burn New folder                 |                    |               |       | 8== 👻 🛄 |   |
| 🕇 Favorites 🕺          | Name                            | Date modified      | Туре          | Size  |         |   |
| E Desktop              | countryinfo.txt                 | 11/8/2011 12:41 PM | Text Document | 7 KB  |         |   |
| 🚺 Downloads            | inccpa.cfg                      | 11/8/2011 12:41 PM | CFG File      | 6 KB  |         |   |
| 🖳 Recent Places        | incringpatterns.cfg             | 11/8/2011 12:41 PM | CFG File      | 4 KB  |         |   |
|                        | inctonedet.cfg                  | 11/8/2011 12:41 PM | CFG File      | 9 KB  |         |   |
| Libraries              | inctonegen.cfg                  | 11/8/2011 12:41 PM | CFG File      | 10 KB |         |   |
| Documents              | inctonepatterns.cfg             | 11/8/2011 12:41 PM | CFG File      | 4 KB  |         |   |
| J Music                | 🚺 License.keys                  | 8/29/2011 1:25 PM  | KEYS File     | 1 KB  |         |   |
| E Pictures             | i pikagp.cfg                    | 10/17/2012 12:24   | CFG File      | 27 KB |         |   |
| H Videos               |                                 |                    |               |       |         |   |
| 🖳 Computer             |                                 |                    |               |       |         |   |
| 🖵 c (\\nt) (A:)        |                                 |                    |               |       |         |   |
| 🏭 Local Disk (C:)      |                                 |                    |               |       |         |   |
| 👝 Local Disk (D:)      |                                 |                    |               |       |         |   |
| 👝 Local Disk (E:)      |                                 |                    |               |       |         |   |
| 🕐 DVD RW Drive (F:) XI |                                 |                    |               |       |         |   |
| 👝 New Volume (G:) 🍷    |                                 |                    |               |       |         |   |
| License keys           | ate modified: 8/20/2011 1-25 DM |                    |               |       |         |   |

**Note:** If the License key is not provided to you, then please contact us.

### 5.3. Installation of Xtend Voice Logger

This section will help you to install the Xtend Voice Logger Software in the system. Software installation is done from the CD provided in the kit. You can follow these steps to install the voice logging system.

### STEP - 1

Run the Xtend Voice Logger setup file, **XtendLogger.exe** from the installation CD. A welcome window appears on the monitor as the first step in the process of installation, click *Next* to continue.

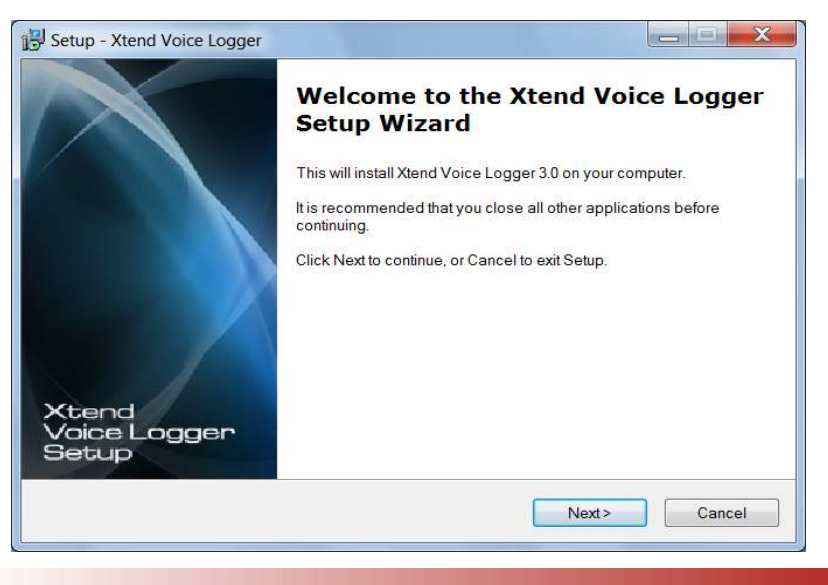

Read the License Agreement carefully and select "*I accept the agreement*". Now, click *Next* button.

| etup - Xtend Voice Logger                                                                                                    |                                                      |
|----------------------------------------------------------------------------------------------------|------------------------------------------------------|
| License Agreement<br>Please read the following important information before continuing.                                                                                                    |                                                      |
| Please read the following License Agreement. You must accept the terms of this as<br>before continuing with the installation.                                                                                                    | greement                                             |
| Xtend Analog Voice Logger License Agreement                                                                                                    |                                                      |
| PLEASE READ THE TERMS OF THIS AGREEMENT CAREFULLY BEFORE OP<br>OR USING THIS SOFTWARE.                                                                                                    |                                                      |
| Xtend Electronics (P) Ltd. is willing to license Xtend Analog Voice Logger to you or<br>you agreeing to the following terms and conditions. By selecting "I accept the agre<br>you acknowledge that you have agreed to the conditions set forth in the agreement<br>do not agree to these terms. Xtend Electronics (P) Ltd. is unwilling to license the so<br>you. You should click on the "Cancel" button to discontinue the installation process | nly on<br>sement",<br>nt. If you<br>oftware to<br>s. |
| ●I accept the agreement                                                                                                    |                                                      |
| ○ I do not accept the agreement                                                                                                    |                                                      |
| < <u>B</u> ack Next>                                                                                                    | Cancel                                               |

#### STEP - 3

A default installation path "C:\XtendLogger" is mentioned, but if you would like to select a different folder you can click *Browse* and define the path. Click *Next* to continue.

| Select Destination Location                |                                     | G               |
|--------------------------------------------|-------------------------------------|-----------------|
| Where should Xtend Voice Logger be         | installed?                          |                 |
| Setup will install Xtend Voice L           | ogger into the following folder.    |                 |
| To continue, click Next. If you would like | e to select a different folder, cli | ck Browse.      |
| C:\XtendLogger                             |                                     | B <u>r</u> owse |
|                                            |                                     |                 |
|                                            |                                     |                 |
|                                            |                                     |                 |
|                                            |                                     |                 |
|                                            |                                     |                 |
|                                            |                                     |                 |
| At least 175.8 MB of free disk space is    | required.                           |                 |

**Note:** There should be 175.8 MB free disk to install the Xtend Voice Logger in your computer.

The default shortcut in the start menu appears as "Xtend Voice Logger 3.0", click *Next* to continue.

| Setup - Xtend Voice Logger                                                                             |               |
|----------------------------------------------------------------------------------------------------|---------------|
| Select Start Menu Folder<br>Where should Setup place the program's shortcuts?                          |               |
| Setup will create the program's shortcuts in the following Start N                                     | Nenu folder.  |
| I o continue, click Next. If you would like to select a different folder, click Xtend Voice Logger 3.0 | Browse.       |
|                                                                                                    |               |
|                                                                                                    |               |
|                                                                                                    |               |
| < <u>B</u> ack                                                                                         | Next > Cancel |

#### STEP - 5

The user-selected options appear, verify the destination location and the program shortcut in the start menu. Click *Install* to continue.

| Ready to In:             | stall                         |                       |                    |                   | 6   |
|--------------------------|-------------------------------|-----------------------|--------------------|-------------------|-----|
| Setup is no              | ow ready to begin instal      | ling Xtend Voice L    | ogger on your cor  | nputer.           |     |
| Click Insta<br>settings. | I to continue with the ins    | tallation, or click B | ack if you want to | eview or change a | iny |
| Destinatio<br>C:\Xten    | n location:<br>dLogger        |                       |                    |                   | *   |
| Start Men<br>Xtend       | ı folder:<br>/oice Logger 3.0 |                       |                    |                   |     |
|                          |                               |                       |                    |                   |     |
|                          |                               |                       |                    |                   |     |
|                          |                               |                       |                    |                   | Ŧ   |
| *                        |                               |                       |                    |                   | Þ.  |

The installation process proceeds by copying all the related files and programs into the specified location. It will take few seconds for the process to get over, as the time taken will vary from system to system. An illustration is shown below.

| 🔁 Setup - Xtend Voice Logger                                          |        |
|-----------------------------------------------------------------------|--------|
| Installing                                                            | 0      |
| Please wait while Setup installs Xtend Voice Logger on your computer. |        |
| Extracting files                                                      |        |
| C:\XtendLogger\10686\Scripts\ExtScripts\DHPL\English\Project2.wav     |        |
|                                                                       |        |
|                                                                       |        |
|                                                                       |        |
|                                                                       |        |
|                                                                       |        |
|                                                                       |        |
|                                                                       |        |
|                                                                       |        |
|                                                                       |        |
|                                                                       | Cancel |
|                                                                       |        |

### STEP - 7

After completing the installation of Xtend Voice Logger in your computer, a window appears as below. Click *Finish*.

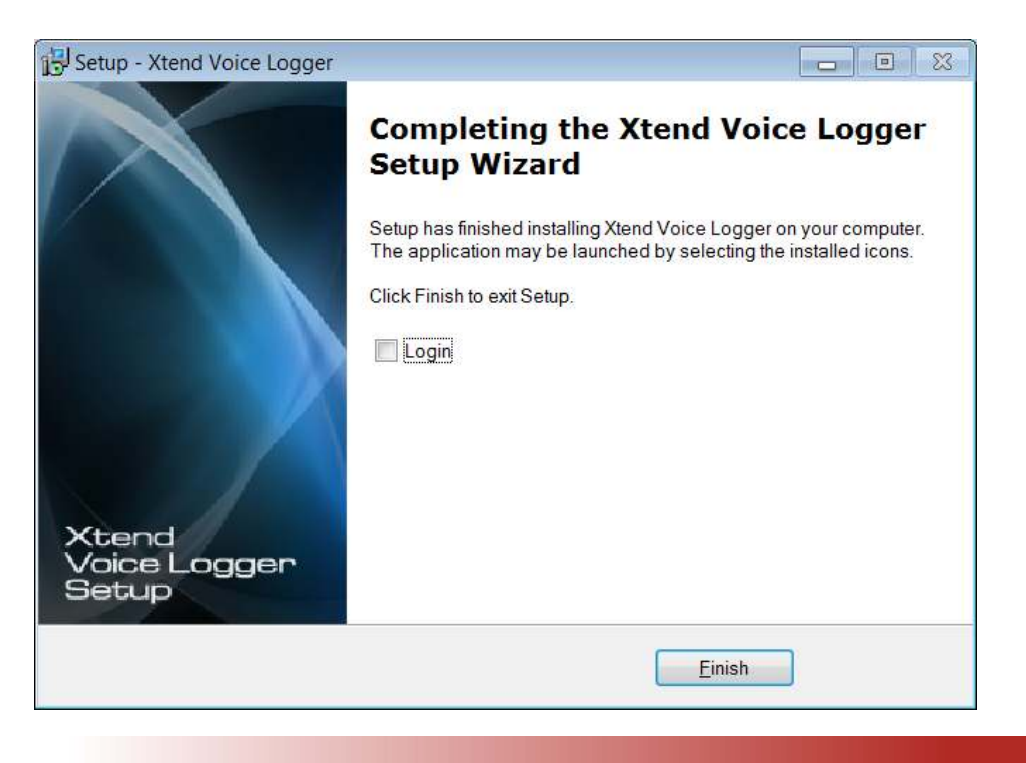

Contents

# 5.4. Connecting HASP to USB port

The Xtend Voice Logger Software license is bundled with a hardware known as HASP. The HASP key should be connected to the USB port only after the installation of the Voice Logger is complete.

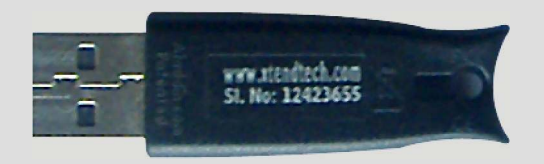

When the HASP is connected, a popup will appear as Found New Hardware.

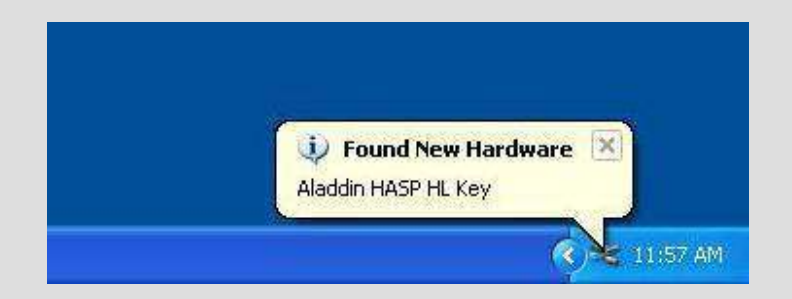

When the new hardware is installed and ready to use, you will see a red light glowing inside the HASP.

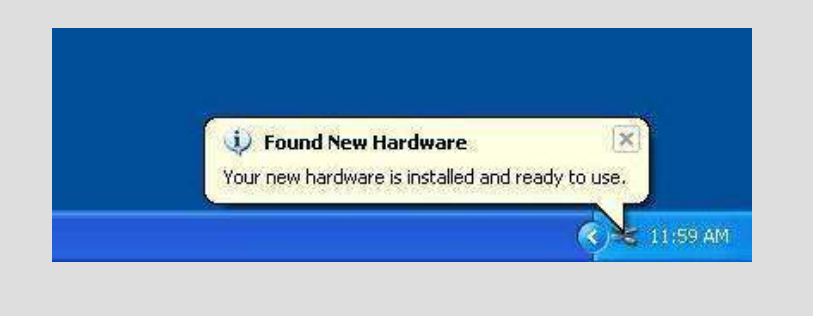

# 5.5. Configure Xtend Voice Logger Software with Hardware

This section deals with the configuration of PIKA voice device with the Xtend Voice Logger. The device configuration is carried out from the browser interface.

Go to **Start Menu>Programs>Xtend Voice Logger 3.0>Login**. Default "**Name**" and "**Password**" is "admin", click *Login*.

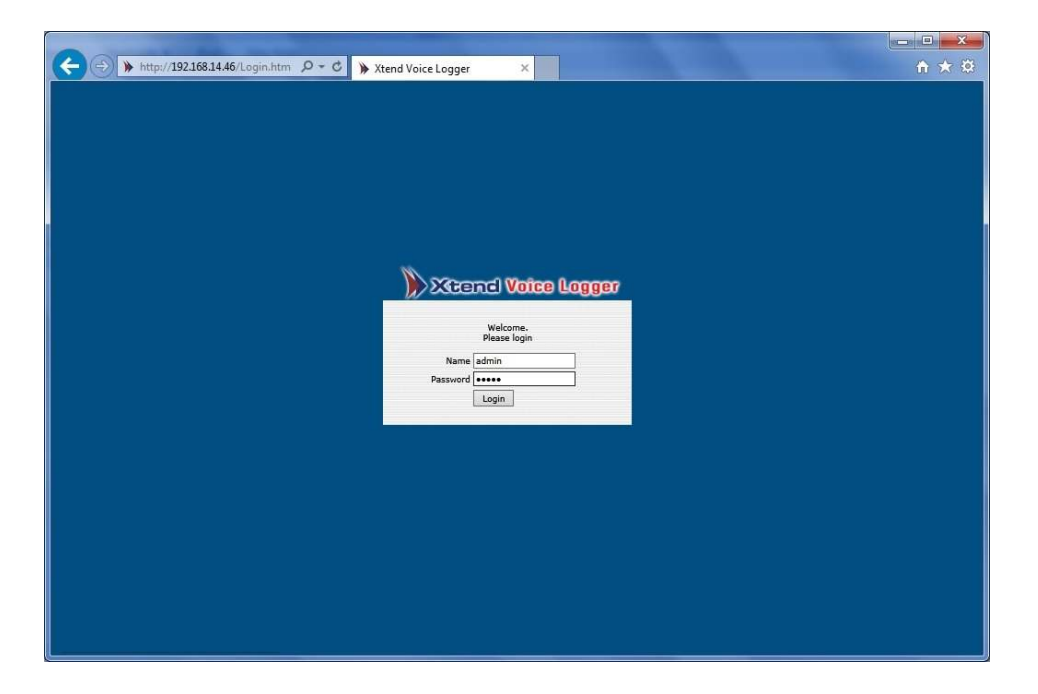

The below window for **Configure Device** will appear, click *Ok*.

| Ok Configure Device ? Ok |  |
|--------------------------|--|
|                          |  |

2 З 5 6 4 Oevices 📲 👍 Add Trunk Device Name Device Fnabl Trunk Na Trunk Type Log Type Pika AoH (30300075)(Span 0 1); Chn 1 Trunk1 🗸 1 🕥 ISDN PRI-E1 🗸 Handset Up to Down ~ ~ ISDN PRI ~ Next

Xtend Voice Logger automatically detects the Pika voice device.

Given below is the description of each option in the configuration window:

- 1. Displays the number of voice cards detected.
- 2. Click on the check box to enable the trunk.
- 3. Shows the name of the connected device with serial number of the device.
- 4. Keep the default Trunk name as it is, or in case if you desire you can give a new trunk name.
- 5. By default the Trunk Type appears as ISDN PRI.
- 6. Call Logging begins on the basis of the events specified in the Log Type. By default "Handset Up to down" appears as selected in this box.

| Handset Up to Down | Call recording begins when handset is lifted, and stops when it is kept down.                                    |
|--------------------|----------------------------------------------------------------------------------------------------|
| Agent Trigger      | Call recording begins when the user hits any specific key<br>(for e.g., press '*' To Start and '#' To Stop etc.) |

7. The Protocol appears as ISDN PRI.

# 5.6. Connecting the PRI Line to the Voice Logger

The ISDN PRI Line is connected to the Voice Logger from the EPABX.

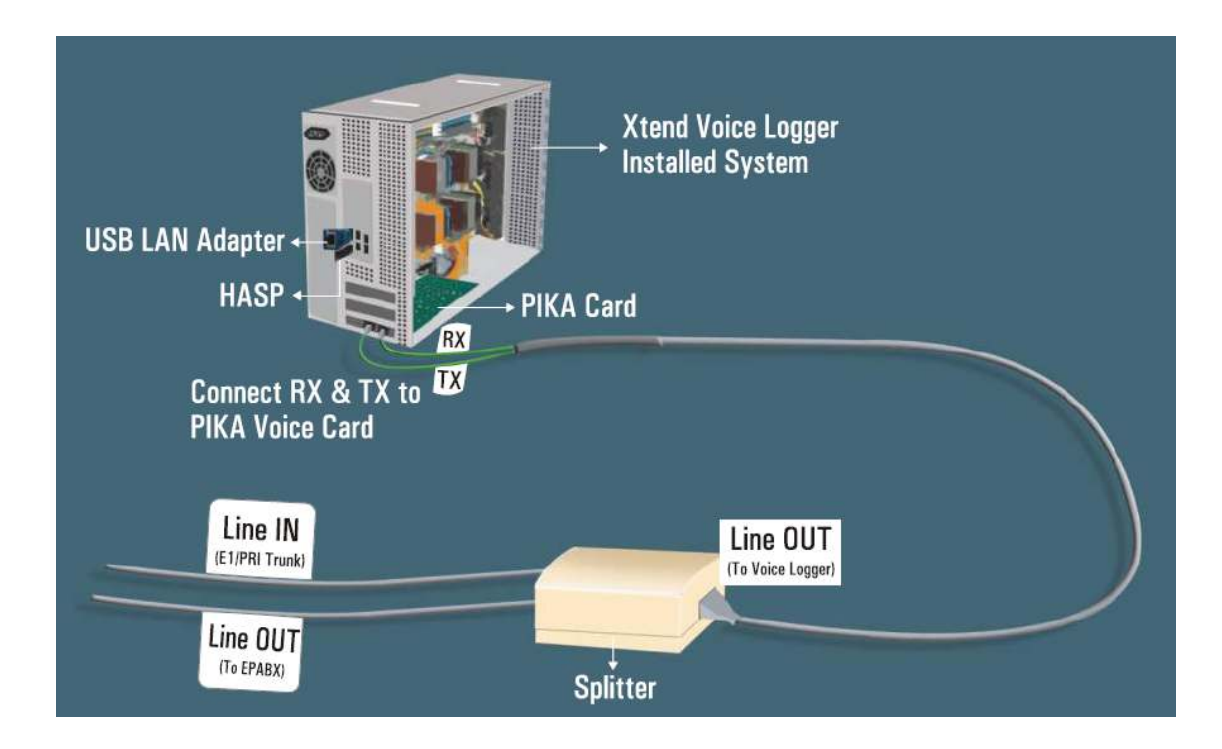

### 5.7. Checking Live Calls in the browser interface

The below window shows the Live Calls. It shows Total Number of Calls, Trunk Name, Call Time, Caller No., Called No., Type and Status.

| ← → http://127.0.0.1/ | Login.xbc?LoginUse 🔎 🗸 | C >> Welcome to Xtend Voi          | ce Lo ×    |            |                   |             |          | • ★ ☆       |
|-----------------------|------------------------|------------------------------------|------------|------------|-------------------|-------------|----------|-------------|
| Xcend Vo              | ice Logger             |                                    |            | You ar     | e logged in as ad | lmin 😈 Logi | out 🗃 He | ome 💽 About |
| Live Calls            | <b>A</b>               |                                    |            |            |                   |             |          |             |
|                       | 🧭 Active               |                                    |            |            |                   |             |          |             |
| Active                | Total Number of Calls  | :1                                 |            |            |                   |             |          | Download    |
|                       | Trunk Name             | Call Time                          | Caller No. | Called No. | Туре              | Status      |          |             |
|                       | Trunk1                 | 15/4/2016 2:03:12 PM<br>[00:00:04] |            |            | Outgoing          | Dialing     | 6        | •           |
| All                   |                        |                                    |            |            |                   |             |          |             |
| <b>A</b> •            |                        |                                    |            |            |                   |             |          |             |
| ( <u>(</u> ) `        |                        |                                    |            |            |                   |             |          |             |
| Logs Report           |                        |                                    |            |            |                   |             |          |             |
| Search                |                        |                                    |            |            |                   |             |          |             |
| Administration        |                        |                                    |            |            |                   |             |          |             |
| Statistics            |                        |                                    |            |            |                   |             |          |             |
| System Logs           |                        |                                    |            |            |                   |             |          |             |
| Configuration         |                        |                                    |            |            |                   |             |          |             |
| Backup                |                        |                                    |            |            |                   |             |          |             |
| Reports               |                        |                                    |            |            |                   |             |          |             |
| Manage Device         |                        |                                    |            |            |                   |             |          |             |
|                       |                        |                                    |            |            |                   |             |          | 🔍 110% 🔻    |

### 6. Installation Checklist

Please read the points mentioned below and verify that all the points are carried out for an error-free installation of Xtend Voice Logger.

### **CHECKS TO BE DONE**

- ▶ Have you inserted the PIKA board on the PCI express slot of the computer?
- ▶ Have you installed the PIKA driver from the installation CD?
- ▶ Have you installed the USB LAN driver and is it connected to USB port?
- ▶ Have you copied the License key to the specified location?
- ▶ Have you installed the Xtend Voice Logger from the installation CD?
- ▶ Have you inserted the HASP HL key into the USB port of the computer?
- Have you made the connection as specified in the diagram?
  - From Telecom Line
  - To EPABX
  - To Voice Logger
- ▶ Have you connected the Transmit and Receive connectors to the socket of PIKA board?
- ▶ Have you configured the PIKA voice device with the Xtend Voice Logger?
- Click Live Calls in the menu options of browser interface and check that all live calls are recorded in the Xtend Voice Logger.

# 7. Uninstallation

# 7.1. Uninstallation of PIKA HMP Driver

Follow the steps below for uninstallation:

### STEP - 1

Go to **Start>Control Panel>Uninstall a program** and select **PIKA HMP SDK**. Then click *Uninstall/Change*.

| Control Panel Home          | Delense Inc. 12 control a communication         |                                              |              |         |                  |  |
|-----------------------------|-------------------------------------------------|----------------------------------------------|--------------|---------|------------------|--|
|                             | Uninstall or change a program                   |                                              |              |         |                  |  |
| View installed updates      | To uninstall a program, select it from the list | and then click Uninstall, Change, or Repair. |              |         |                  |  |
| Turn Windows features on or |                                                 |                                              |              |         |                  |  |
| off                         | Organize - Uninstall/Change                     |                                              |              |         |                  |  |
|                             | Name                                            | Publisher                                    | Installed On | Size    | Version          |  |
|                             |                                                 |                                              | a ran ran a  | 5120    | 21.005.00.00 C00 |  |
|                             | Photon Plus                                     | Huawei Technologies Co.,Ltd                  | 3/20/2013    | 135.00  | 21.005.22.23.028 |  |
|                             |                                                 | PIKA Technologies Inc.                       | 2/0/2014     | 135 GB  | 3.0              |  |
|                             | PostgresQL 9.2                                  | PostgreSQL Global Developmen                 | 1/29/2014    | 133 MB  | 9.2              |  |
|                             | Prerequisites for SSD1                          | Microsoft Corporation                        | 9/18/2012    | 6.36 MB | 11.0.2100.60     |  |
|                             | Qtrax Player                                    | portal.qtrax.com                             | 6/6/2013     |         |                  |  |
|                             | O Qtrax Player                                  | Qtrax                                        | 6/6/2013     | 9.30 MB | 01.001.0001      |  |
|                             | Kanorex 3.3                                     | Ranorex GmbH                                 | 10/25/2012   | 137 MB  | 3.3.3.19655      |  |
|                             | Realtek High Definition Audio Driver            | Realtek Semiconductor Corp.                  | 5/24/2011    |         | 6.0.1.5859       |  |
|                             | Reliance Netconnect - Broadband+                |                                              | 11/14/2012   |         |                  |  |
|                             | Safari                                          | Apple Inc.                                   | 7/29/2013    | 104 MB  | 5.34.57.2        |  |
|                             | setup_404-5910                                  | unknown                                      | //14/2011    |         |                  |  |
|                             | setup1                                          | unknown                                      | 3/5/2011     | 122     |                  |  |
|                             | Skype Click to Call                             | Skype Technologies S.A.                      | 1/7/2014     | 42.0 MB | 6.13.13771       |  |
|                             | Skype™ 6.11                                     | Skype Technologies S.A.                      | 1/7/2014     | 46.6 MB | 6.11.102         |  |
|                             | Sprec API Demo                                  |                                              | 7/29/2011    |         |                  |  |
|                             | SQLite ODBC Driver (remove only)                |                                              | 3/10/2012    |         |                  |  |
|                             | SR9USB                                          | SUPERAL Semiconductor, Inc.                  | 3/17/2011    |         | 1.00.10377.0     |  |
|                             | Survey 1.0                                      | Xtend Technologies (P) Ltd.                  | 3/18/2011    |         |                  |  |
|                             | Tata Photon+                                    | Huawei Technologies Co.,Ltd                  | 5/13/2013    |         | 11.030.01.09.628 |  |
|                             | TeamViewer 5                                    | TeamViewer GmbH                              | 6/8/2011     |         | 5.0.7572         |  |
|                             | UltraVNC v1.0.2                                 | UltraVNC                                     | 1/20/2014    |         | 1.1.0.2          |  |
|                             | VIA Platform Device Manager                     | VIA Technologies, Inc.                       | 2/22/2011    | 2.61 MB | 1.34             |  |
|                             | 📥 VLC media player 2.0.6                        | VideoLAN                                     | 6/6/2013     |         | 2.0.6            |  |
|                             | 🕕 Wajam                                         | Wajam                                        | 9/18/2013    |         | 1.92             |  |
|                             | WebCake 3.00                                    | WebCake LLC                                  | 6/6/2013     | 1.21 MB | 3.00             |  |
|                             | WinMerge 2.12.4                                 | Thingamahoochie Software                     | 11/14/2012   |         | 2.12.4           |  |
|                             | 🞯 WinPcap 4.1.2                                 | CACE Technologies                            | 2/6/2012     |         | 4.1.0.2001       |  |
|                             | WinRAR 4.11 (32-bit)                            | win.rar GmbH                                 | 6/5/2012     |         | 4.11.0           |  |
|                             | WinZip                                          |                                              | 7/28/2011    |         |                  |  |
|                             | Wireshark 1.6.1                                 | The Wireshark developer comm                 | 7/5/2012     |         | 1.6.1            |  |

### STEP - 2

Click Yes to uninstall PIKA.

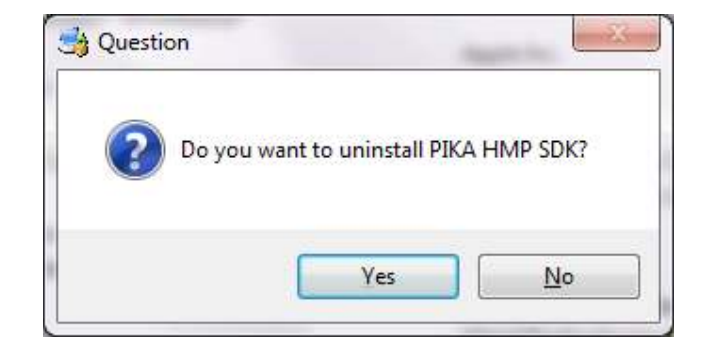

Click *Yes* again at the next prompt.

| • | a backup directory .bakX (where X is the newest backup<br>number) in the installation directory. Other related files, such<br>as log files, configuration files, and license files also remain<br>on the computer. |
|---|----------------------------------------------------------------------------------------------------|
|   | WARNING - Activated licenses that are deleted cannot be<br>reused without contacting PIKA Customer Care. Delete<br>license files ONLY if they are no longer needed.                                                |
|   | Do you want the installation directory, all subdirectories<br>(including the the source code backup directories), and all<br>related files on the computer removed?                                                |

### STEP - 4

Please wait for the uninstallation to get completed.

| Setup                               |          |
|-------------------------------------|----------|
| Uninstalling PIKA HMP SDK           | <b>S</b> |
| Uninstall Status                    |          |
| Uninstalling PIKA HMP SDK           |          |
| Executing pre uninstallation script |          |
|                                     |          |
|                                     |          |
|                                     |          |
|                                     |          |
|                                     |          |
|                                     |          |
| BitRock Installer                   |          |
| < Back Next :                       | > Cancel |

A prompt appears as shown below after successful installation. Click *OK*.

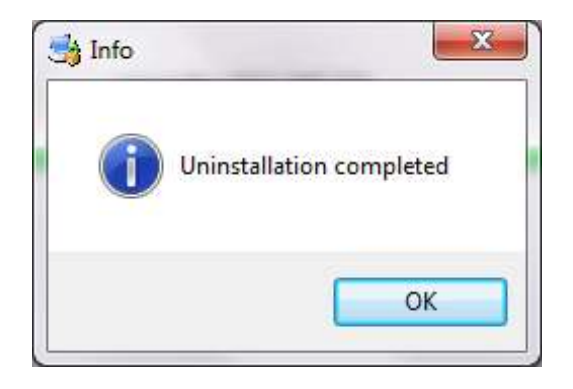

### STEP - 6

A dialog box appears for getting confirmation of restarting the computer. Click *Yes* to restart the computer.

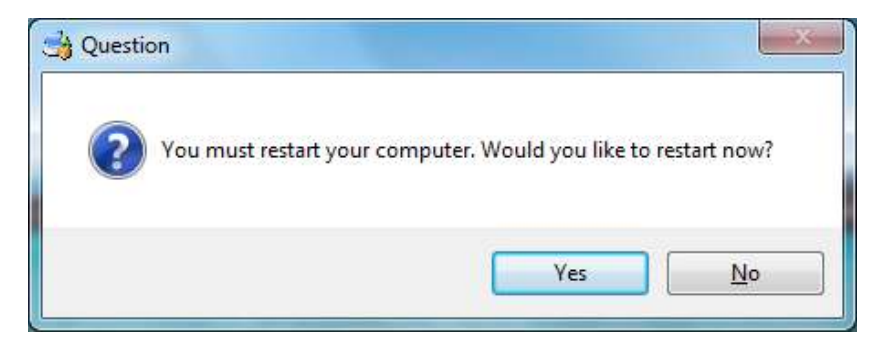

### STEP - 7

Once the computer is restarted, go to **C:\Program Files** and select **PIKA**. Right click and select *Delete*.

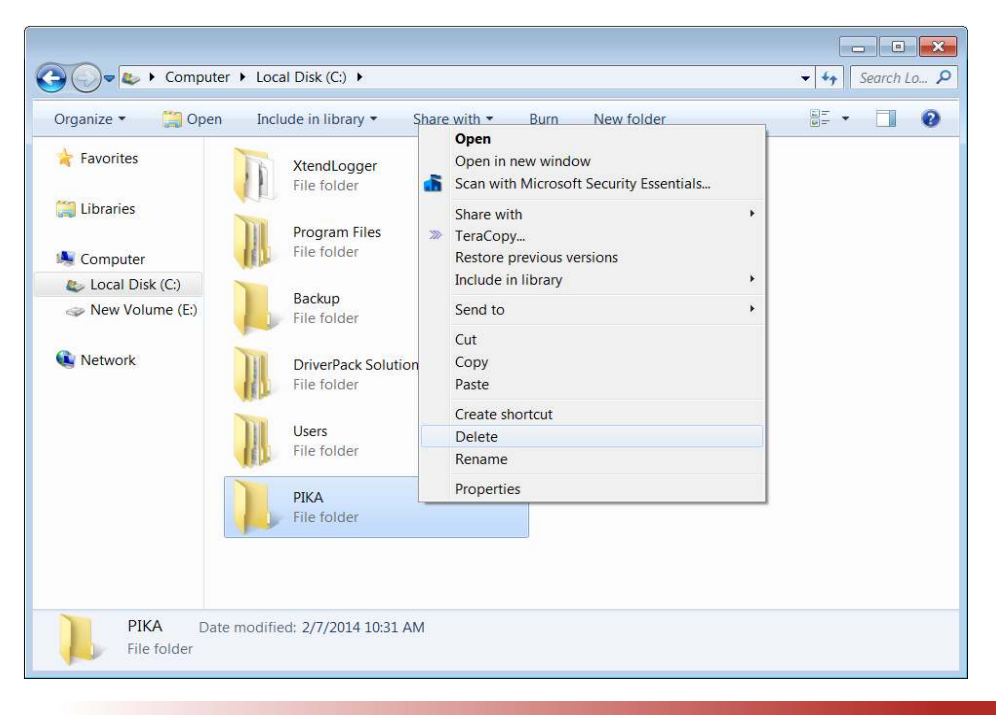

Contents

Delete Folder

Again, click *Yes* to confirm the deletion of the folder to recycle bin.

# 7.2. Uninstallation of Xtend Voice Logger

At times, it may happen that due to a fault during installation or for upgradation requirement, you may be required to completely uninstall Xtend Voice Logger from your computer. There are a number of steps involved to complete the uninstallation process. Please be sure to follow the uninstallation procedure precisely to ensure a trouble free uninstallation & re-installation of the product.

### STEP - 1

Take backup of logged files, if required. Before starting the uninstallation process, close Xtend Voice Logger and shutdown Xtend Web Server running in the system. To do so, go to the notification area of taskbar, and right click on the icon for Xtend Voice Logger. Select *Exit*, and press *Enter*. Similarly, right click and shutdown the Xtend Web Server.

### STEP - 2

Go to **Start>Control Panel>Uninstall a program**, all the currently installed programs will be displayed on the monitor.

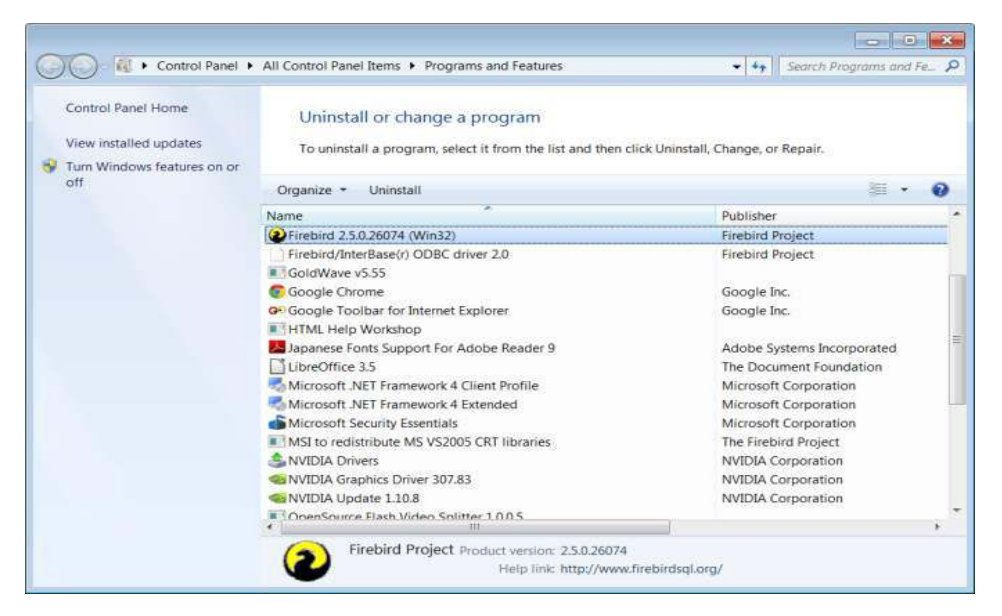

Click the icon named **Firebird 2.5.0.26074 (Win32)** to select this particular program for uninstallation. Click *Uninstall* button to delete this program.

Click Yes to uninstall the program.

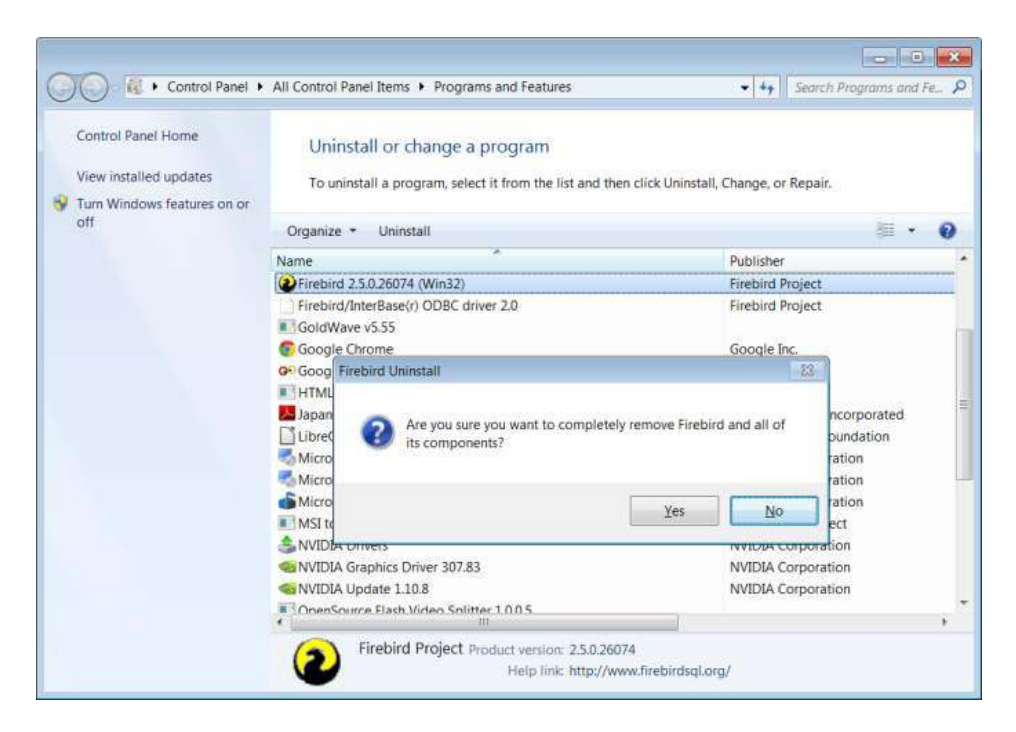

### STEP - 4

Select Firebird/InterBase(r) ODBC driver 2.0 for uninstallation. Click Uninstal/button.

| Control Panel Home<br>View installed updates<br>Turn Windows features on or | Uninstall or change a program<br>To uninstall a program, select it from the list and then cl                                                                                                    | ick Uninstall, Change, or Repair. |
|-----------------------------------------------------------------------------|----------------------------------------------------------------------------------------------------|-----------------------------------|
| off                                                                         | Organize - Uninstall                                                                                                    | §≣ • (                            |
|                                                                             | Name                                                                                                    | Publisher                         |
|                                                                             | Firebird/InterBase(r) ODBC driver 2.0                                                                                                    | Firebird Project                  |
|                                                                             | GoldWave v5.55                                                                                                    |                                   |
|                                                                             | 😨 Google Chrome                                                                                                    | Google Inc.                       |
|                                                                             | Geogle Toolbar for Internet Explorer                                                                                                    | Google Inc.                       |
|                                                                             | HTML Help Workshop                                                                                                    |                                   |
|                                                                             | Lapanese Fonts Support For Adobe Reader 9                                                                                                    | Adobe Systems Incorporated        |
|                                                                             | LibreOffice 3.5                                                                                                    | The Document Foundation           |
|                                                                             | Microsoft .NET Framework 4 Client Profile                                                                                                    | Microsoft Corporation             |
|                                                                             | Microsoft .NET Framework 4 Extended                                                                                                    | Microsoft Corporation             |
|                                                                             | Microsoft Security Essentials                                                                                                    | Microsoft Corporation             |
|                                                                             | MSI to redistribute MS VS2005 CRT libraries                                                                                                    | The Firebird Project              |
|                                                                             | SNVIDIA Drivers                                                                                                    | NVIDIA Corporation                |
|                                                                             | NVIDIA Graphics Driver 307.83                                                                                                    | NVIDIA Corporation                |
|                                                                             | Several Alter Alter Alte | NVIDIA Corporation                |
|                                                                             | CopenSource Flash Video Splitter 1.0.0.5                                                                                                    |                                   |
|                                                                             | 14 A                                                                                                    | Cincer Parela                     |

- C × Control Panel • All Control Panel Items • Programs and Features ✓ 4 Search Programs and Fe. Control Panel Home Uninstall or change a program View installed updates To uninstall a program, select it from the list and then click Uninstall, Change, or Repair. 😵 Turn Windows features on or H · 0 Organize · Uninstall Publisher Name Firebird/InterBase(r) ODBC driver 2.0 Firebird Project GoldWave v5.55 Google Inc Google Chrome Google T Firebird ODBC Driver Uninstall HTML He orporated Mapanese Are you sure you want to completely remove Firebird ODBC Driver and all of its components? 2 LibreOffic undation tion Microsoft tion **Microsof** ation No Yes ect MSI to re SNVIDIA Drivers NVIDIA Corporation NVIDIA Graphics Driver 307.83 NVIDIA Corporation WIDIA Update 1.10.8 NVIDIA Corporation OpenSource Flash Video Splitter 1.0.0.5 Programmer's Notenad Simon Steele Firebird Project Product version: 2.0 Help link: http://www.firebirdsqLorg

### Click Yes to delete Firebird ODBC driver and all its components from the system.

### STEP - 6

Click Yes to All to remove the shared files from the system.

| Control Panel Home<br>View installed updates<br>View Windows features on or | Uninstall or change a program<br>To uninstall a program, select it from the list and then click Uninstall, Change, or                                                                                                    | Repair. |
|-----------------------------------------------------------------------------|----------------------------------------------------------------------------------------------------|---------|
| off                                                                         | Firebird ODBC Driver Uninstall                                                                                                    |         |
|                                                                             | Na Uninstall Status<br>Please wait while Firebird ODBC Driver is removed from your computer.                                                                                                    | 12      |
|                                                                             | Kemove Shared File?     Ur     The system indicates that the following shared file is no longer in use by any programs. Would you like for Uninstall to remove this shared file?     If any programs are still using this file and it is removed, those programs may n function properly. If you are unsure, choose No. Leaving the file on your system not cause any harm. | iot i d |
|                                                                             | File name: OdbcFb dll Location: C:\Windows\system32 Yes Ves to All No No to All                                                                                                    |         |
|                                                                             |                                                                                                    | Cancel  |

Select the program for **Xtend Voice Logger 3.0** in the Add or Remove Programs list. Click *Uninstall* to uninstall the Xtend Voice Logger from the system.

| Control Panel Home                 |                                                                                                    |                                   |  |  |  |  |
|------------------------------------|----------------------------------------------------------------------------------------------------|-----------------------------------|--|--|--|--|
|                                    | Uninstall or change a program                                                                                                    |                                   |  |  |  |  |
| View installed updates             | To uninstall a program, select it from the list and then cl                                                                                                    | ick Uninstall, Change, or Repair. |  |  |  |  |
| Turn Windows features on or<br>off | to annound program second name as and and the distributed branding change, or nepation                                                                                                    |                                   |  |  |  |  |
|                                    | Organize • Uninstall                                                                                                    | ## • <b>(</b>                     |  |  |  |  |
|                                    | Name                                                                                                    | Publisher                         |  |  |  |  |
|                                    | MSI to redistribute MS VS2005 CRT libraries                                                                                                    | The Firebird Project              |  |  |  |  |
|                                    | SNVIDIA Drivers                                                                                                    | NVIDIA Corporation                |  |  |  |  |
|                                    | STATES OF CONTRACT OF CONTRACT. | NVIDIA Corporation                |  |  |  |  |
|                                    | NVIDIA Update 1.10.8                                                                                                    | NVIDIA Corporation                |  |  |  |  |
|                                    | CopenSource Flash Video Splitter 1.0.0.5                                                                                                    |                                   |  |  |  |  |
|                                    | Ø Programmer's Notepad                                                                                                    | Simon Steele                      |  |  |  |  |
|                                    | Kealtek High Definition Audio Driver                                                                                                    | Realtek Semiconductor Corp.       |  |  |  |  |
|                                    | TeraCopy 2.27                                                                                                    | Code Sector                       |  |  |  |  |
|                                    | UltraVNC v1.0.2                                                                                                    | UltraVNC                          |  |  |  |  |
|                                    | 📫 Windows Essentials 2012                                                                                                    | Microsoft Corporation             |  |  |  |  |
|                                    | Windows Movie Maker 2.6                                                                                                    | Microsoft Corporation             |  |  |  |  |
|                                    | WordWeb                                                                                                    | WordWeb Software                  |  |  |  |  |
|                                    | Xtend Client 1.0                                                                                                    | Xtend Technologies (P) Ltd.       |  |  |  |  |
|                                    | Xtend IVR Developer Edition 3.0.605:9792                                                                                                    | Xtend Technologies (P) Ltd.       |  |  |  |  |
|                                    | Xtend Voice Logger 3.0                                                                                                    | Xtend Technologies (P) Ltd.       |  |  |  |  |
|                                    |                                                                                                    |                                   |  |  |  |  |

### STEP - 8

Restart the computer to reflect the changes carried out in the above steps.

### STEP - 9

Wait for few seconds till the system reboots. Now, open the location where all the program files related to Xtend Voice Logger was installed. Here, we have assumed the location as **c**:\. Delete the folder named XtendLogger to remove all the program related files. The user will be prompted with a message to ensure the removal of the folder. Click *Yes* to confirm the deletion.

This concludes the uninstallation of Xtend Voice Logger.

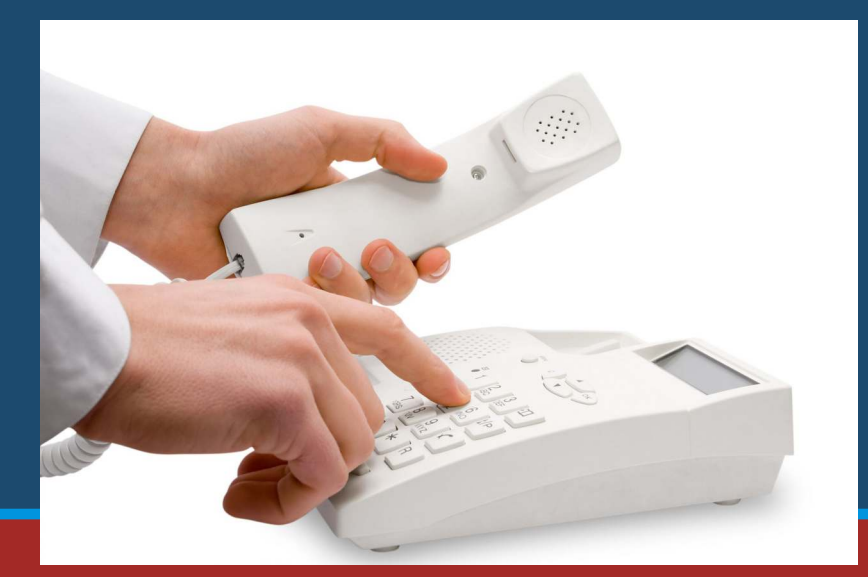

8. Contact Us

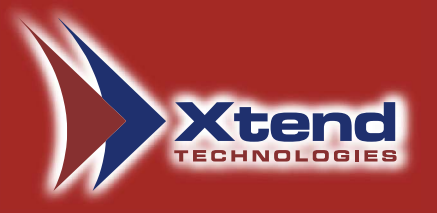

Regional Office for South Central Asia:

### Xtend Technologies (P) Ltd.,

Blue Hill, Kalathiparambil Cross Road, Ernakulam South, Kochi-682016, Kerala, India, Phone: +91-484-2378008, +91-9388686080, E-mail: sales@xtendtech.com, Web: www.xtendtech.com

Regional Office for South East Asia:

### **Xtend Technologies Pte Ltd.,**

21, Bukit Batok Crescent, #13-76, Wcega Tower, Singapore-658065, Phone: +65-67797972, E-mail: sales@xtendtech.com.sg, Web: www.xtendtech.com.sg

Regional Office for Middle East:

### **Xtend Technologies LLC**

P.O. Box No. 83939, M-10, Shaikh Hilal Al Nehayan Bldg., Hor Al Anz, Dubai, UAE, Phone: +971-4-2545081, E-mail: sales@xtendtech.ae, Web: www.xtendtech.ae

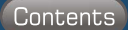